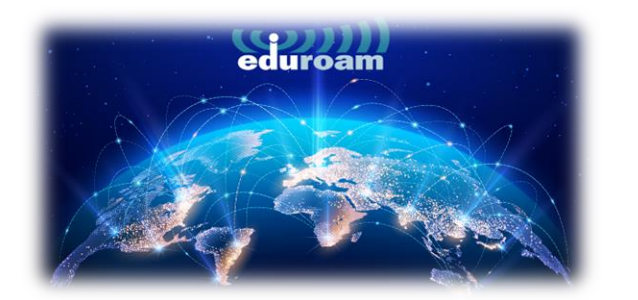

## **CONNECT ON MAC DEVICES**

1. To connect to the "eduroam" network from your MAC devices, open the link below in your browser:

https://cat.eduroam.org/

2. On the page that opens, click on the **"Click here to download your eduroam® installer"** that is marked in the box.

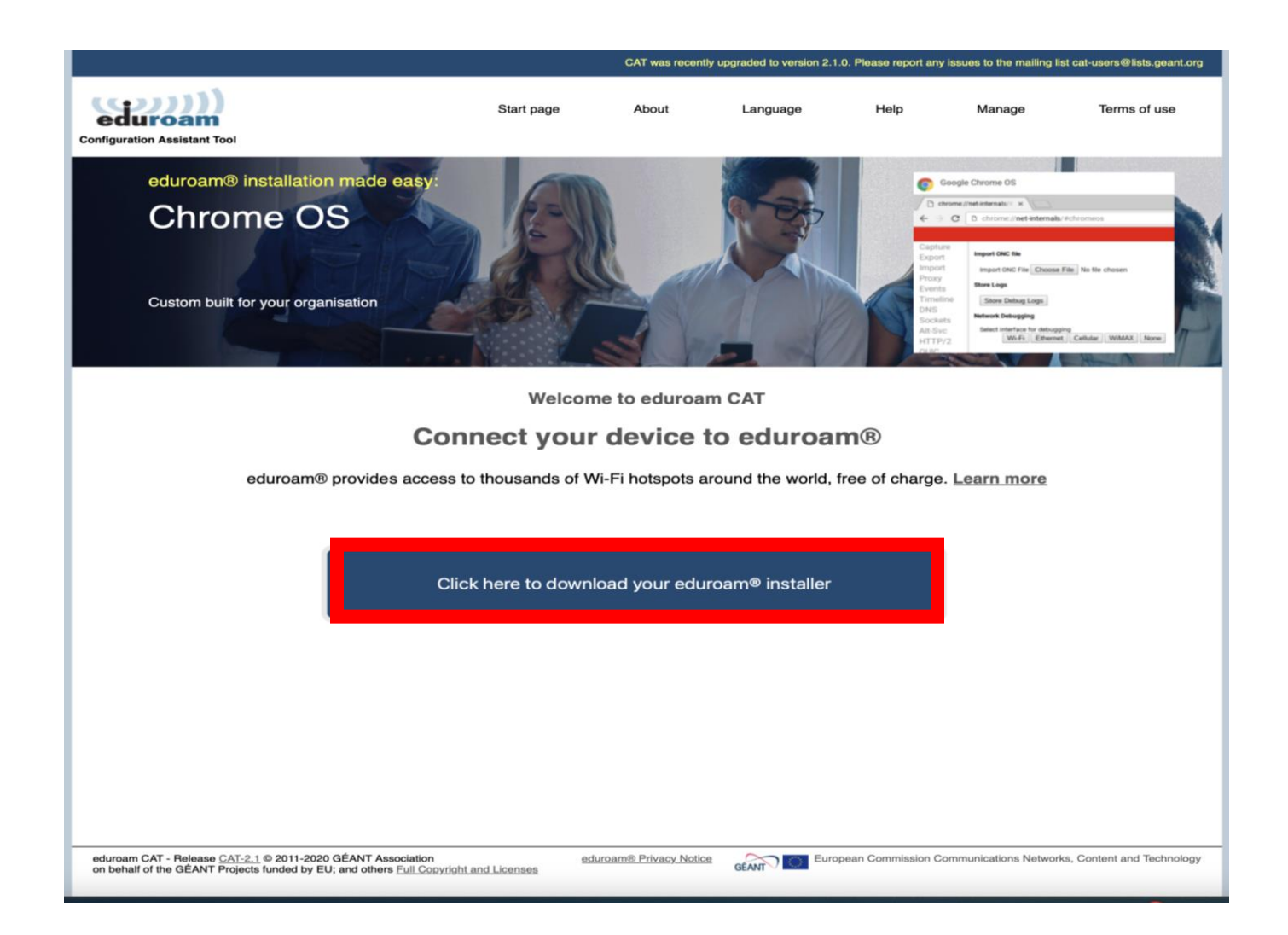

3. In the window that opens on the right, select "Izmir University of Economics" and continue.

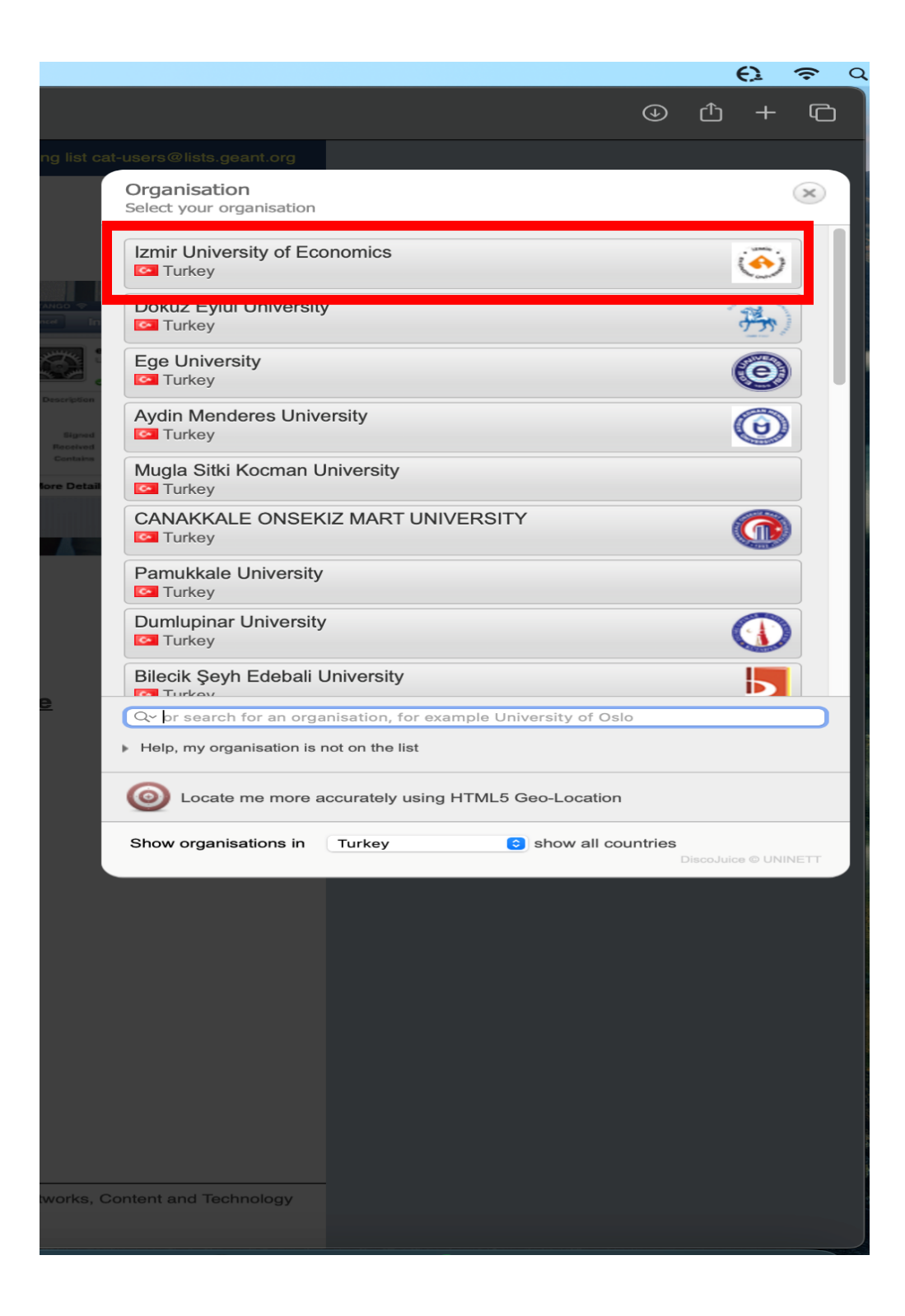

4. On the page that opens, click on the **"eduroam".** 

| lp                                                                                                    |                 |                         |                    |                              |                    |                                |
|----------------------------------------------------------------------------------------------------|-----------------|-------------------------|--------------------|------------------------------|--------------------|--------------------------------|
| 0                                                                                                    |                 | 🔒 cat.eduroam.org       |                    |                              | 5 <b>9</b> 0       |                                |
|                                                                                                    |                 | CAT was recently u      | pgraded to version | 2.1.0. Please report any iss | ues to the mailing | list cat-users@lists.geant.org |
| Configuration Assistant Tool                                                                                                    | Start page      | About                   | Language           | Help                         | Manage             | Terms of use                   |
| Izmir University of Econom                                                                                                    | nics            |                         |                    |                              |                    | <u>select another</u>          |
| If you encounter problems, then you can obtain direct as<br>WWY: https://eduroam.ieu.edu.tr<br>Download your installer for Apple<br>eduroam<br>Choose another installer to download | e device<br>i   | r organisation at:      |                    |                              |                    | IDBITAK<br>ULAKBÍM             |
| eduroam CAT - Release <u>CAT-2.1</u> © 2011-2020 GÉANT Association<br>on behalf of the GÉANT Projects funded by EU; and others <u>Full Copyrig</u>                                  | ht and Licenses | eduroam® Privacy Notice | GÉANT C            | European Commission Com      | munications Netwo  | rks, Content and Technology    |

5. In the window that opens click on the "Allow".

| ems with              | the automatic download please use this direct link.                                                                   |               | -       |
|-----------------------|----------------------------------------------------------------------------------------------------|---------------|---------|
| everal m<br>er places | illion users of eduroam®! From now on, you will be able to all over the globe. All of this completely free of charge! | to use intern | et acce |
| nt configu            | urator. all vou need to do is find an eduroam $^{ m B}$ hotspot in $^{ m c}$                                          | vour vicinitv | and en  |
| lease                 | Do you want to allow downloads on "cat.eduroan                                                                        | n.org"?       | diagnc  |
| own al                | You can change which websites can download files in<br>Websites section of Safari Settings.                           | the           | g       |
|                       | Cancel                                                                                                    | Allow         |         |
|                       |                                                                                                    |               |         |
|                       |                                                                                                    |               |         |

6. A notification that the profile has been downloaded will appear at the top right.

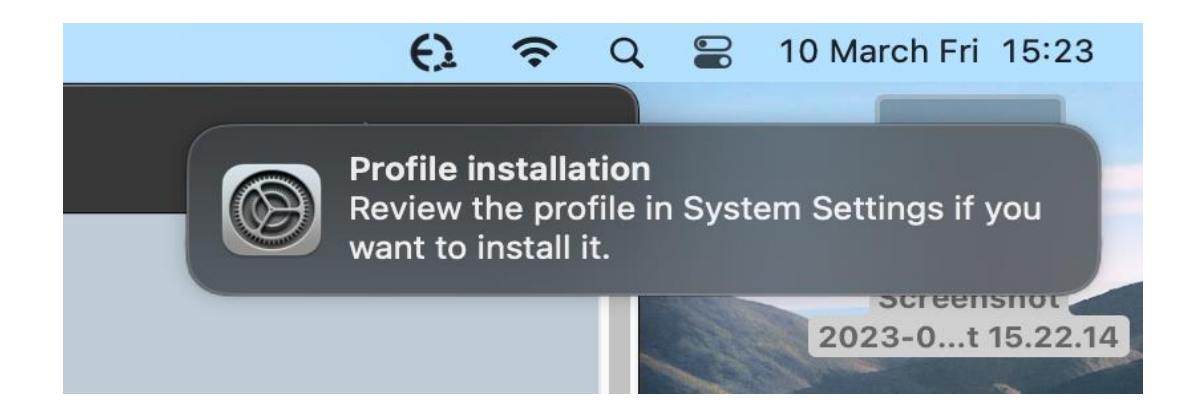

7. Click on the **"Apple Icon"** on the top left. Then click on **"System Settings"** option.

| 🗯 Safari       | File | Edit | View   | Н  |
|----------------|------|------|--------|----|
| About This Ma  | ас   |      |        | ונ |
| System Settin  | gs   | 2 up | odates |    |
| App Store      |      | 5 up | odates |    |
| Recent Items   |      |      | >      |    |
| Force Quit Sat | fari | 7    | 0 X O  |    |
| Sleep          |      |      |        |    |
| Restart        |      |      |        |    |
| Shut Down      |      |      |        |    |
| Lock Screen    |      |      | ^ # Q  |    |
| Log Out itsup  | oort |      | ራ      |    |

8. In the window that opens, click on **"Privacy&Security"** on the left, and click on **"Profiles"** on the right.

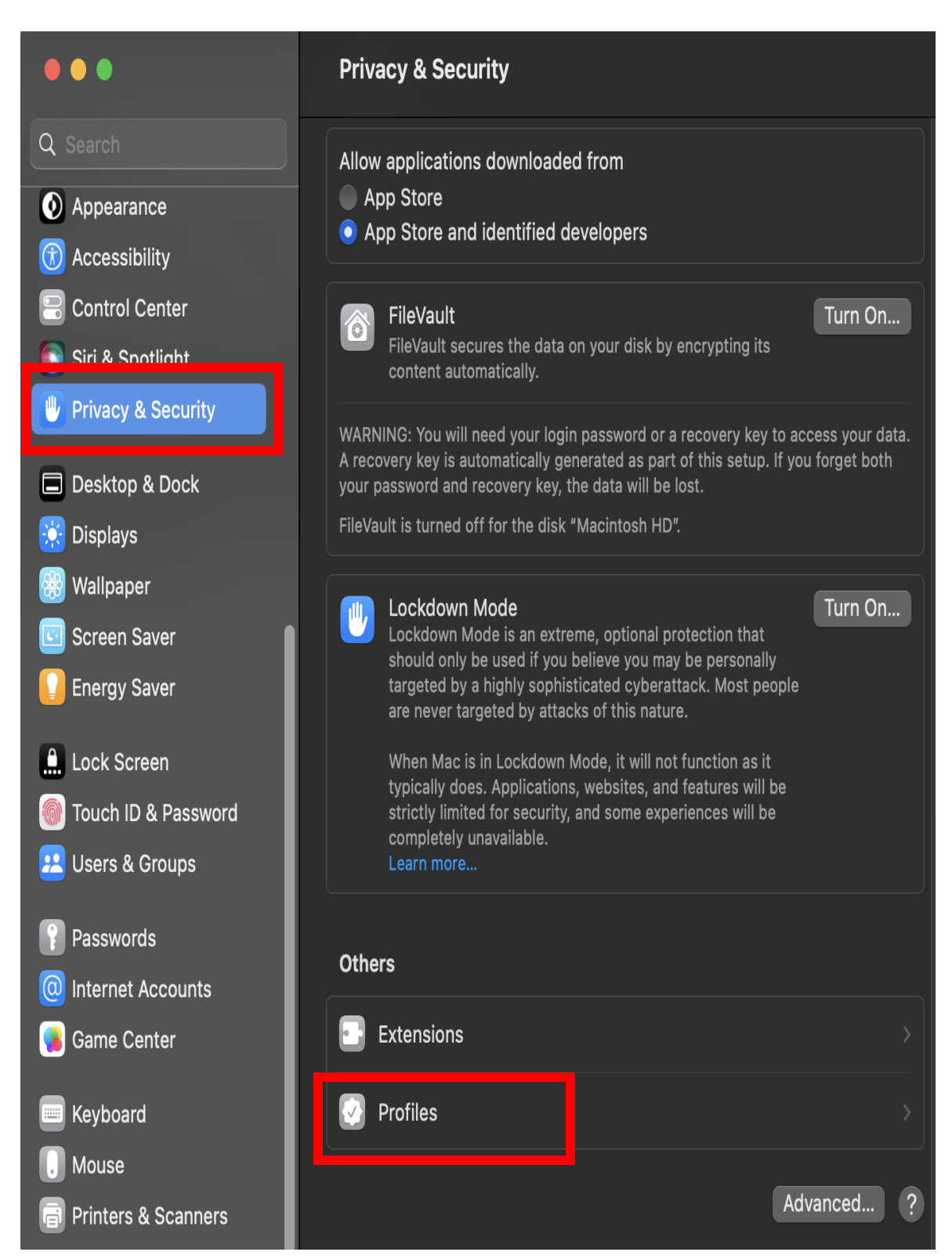

9. Click on **"eduroam"** to set up the profile.

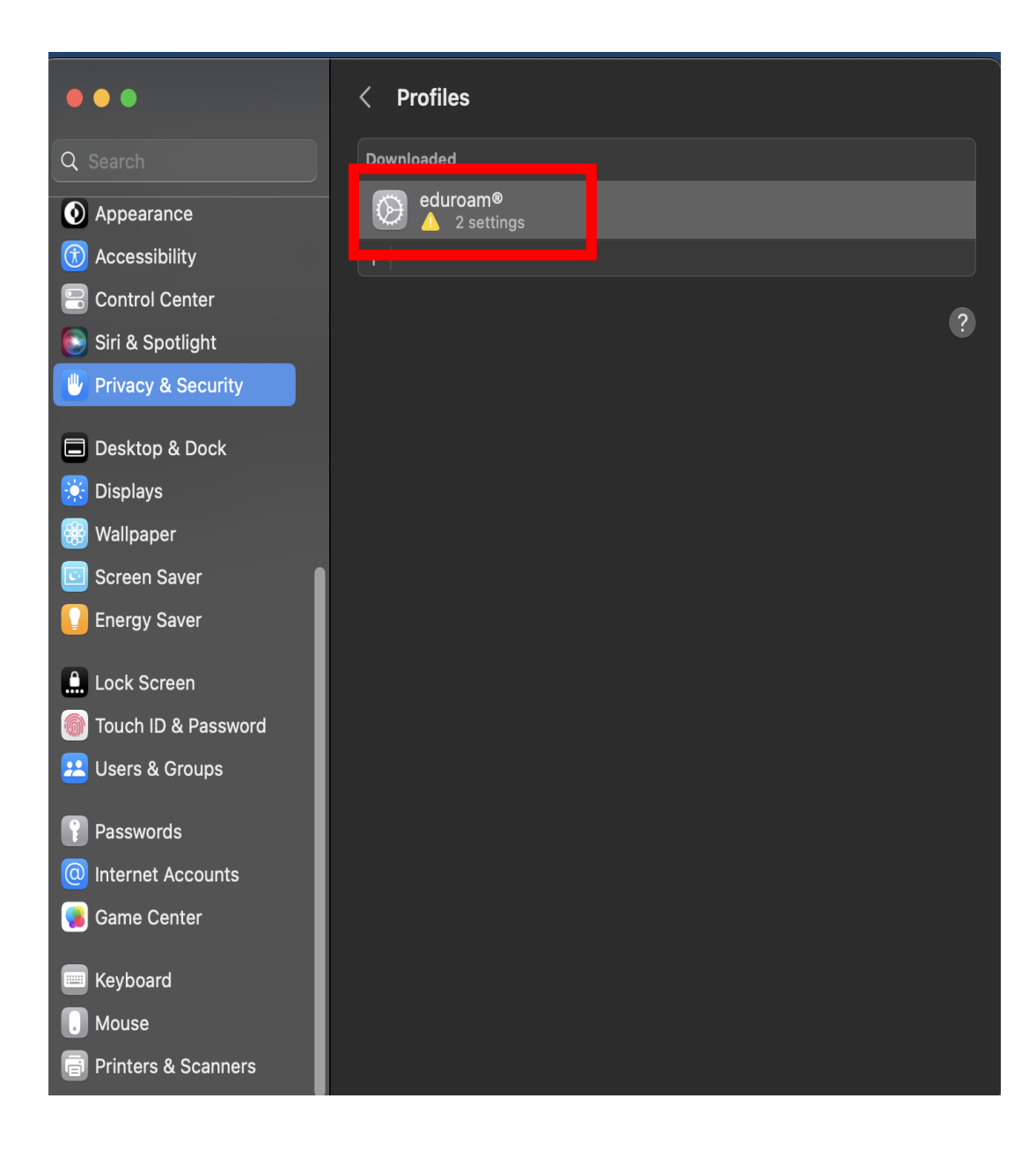

## 10. Click on "Install".

| Are y                   | ou sure you want to install this profile?                                                         |
|-------------------------|---------------------------------------------------------------------------------------------------|
| eduroam®<br>Izmir Unive | rsity of Economics Verified                                                                       |
| Description             | Network configuration profile 'Main' of 'Izmir<br>University of Economics' - provided by eduroam® |
| Signed                  | GÉANT Vereniging                                                                                  |
| Received                | 10 Mar 2023 15:25                                                                                 |
| Settings                | Certificate<br>IEU eduroam Certificate Authority<br><b>Wi-Fi Network</b><br>eduroam               |
| Details                 |                                                                                                   |
| Certificate             |                                                                                                   |
| Description             | Identity Provider CA #1 (Root)                                                                    |
| Cartificata             | IELI aduraam Cartifiaata Authoritu                                                                |
| Install                 | Ignore Cancel                                                                                     |

11. Click on "Continue" to confirm profile set up.

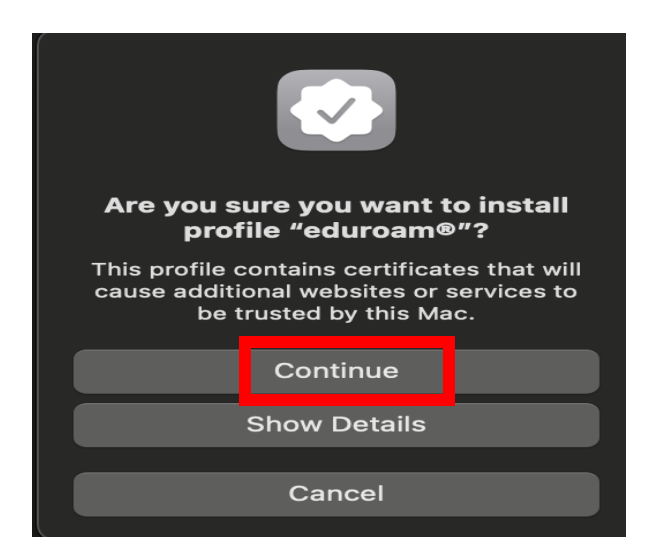

12. Enter your info as "<u>isim.soyisim@ieu.edu.tr</u>" in the **Username** line if you are an academic/administrative staff member, and as "<u>isim.soyisim@std.ieu.edu.tr</u>" if you are a student.

| Enter settings for "eduroam®":<br>Enter settings for the enterprise network "eduroam": |          |                  |  |  |
|----------------------------------------------------------------------------------------|----------|------------------|--|--|
| Username:                                                                              | Optional |                  |  |  |
| Password:                                                                              | Optional |                  |  |  |
|                                                                                        |          |                  |  |  |
|                                                                                        |          |                  |  |  |
|                                                                                        |          |                  |  |  |
| Cancel                                                                                 |          | Previous Install |  |  |
| ( )                                                                                    |          |                  |  |  |

13. Enter your mail password in the **Password** line, then click on the **"Install"** button.

| Profile "ec          | luroam®″                                                                     |  |        |         |  |
|----------------------|------------------------------------------------------------------------------|--|--------|---------|--|
| Important<br>withieu | Important Notice: your username MUST contain an '@' and end withieu.edu.tr ! |  |        |         |  |
|                      |                                                                              |  |        |         |  |
|                      |                                                                              |  |        |         |  |
|                      |                                                                              |  |        |         |  |
|                      |                                                                              |  |        |         |  |
|                      |                                                                              |  | Cancel | Install |  |

14. Enter the device password, click on the **"OK"** button, and your profile will be set up.

| Profiles/MDM                        |
|-------------------------------------|
| Profiles/MDM wants to make changes. |
| Enter your password to allow this.  |
| itsupport                           |
| Password                            |
| Cancel OK                           |
| Installing profile                  |

15. Then click on the "Apple Icon" on the upper left corner. Click on the "System Settings" option.

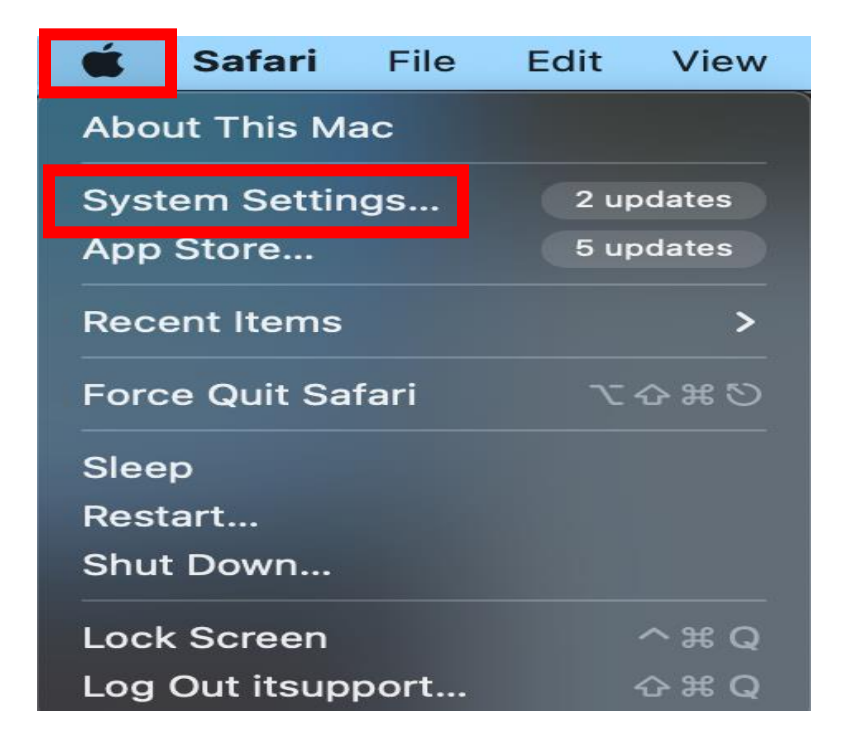

16. Connect to the "eduroam" broadcast from the "Wi-Fi" broadcast list on the left.

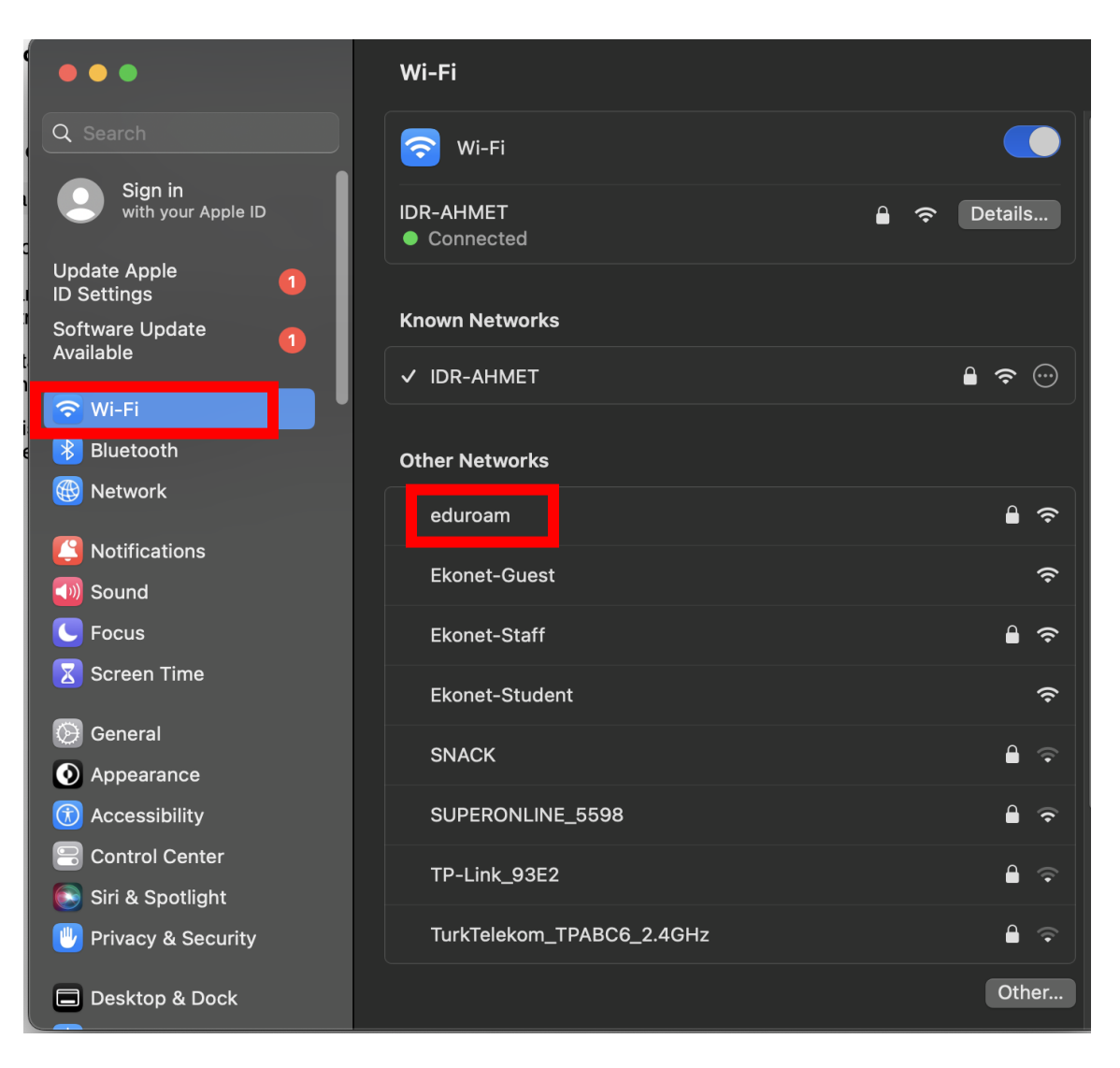

17. Click on the **"Connect"** button to connect.

| Wi-Fi                  |             |
|------------------------|-------------|
| 🛜 Wi-Fi                |             |
| IDR-AHMET<br>Connected | 🔒 🎅 Details |
| Known Networks         |             |
| ✓ IDR-AHMET            | ₽ 중 ☺       |
| Other Networks         |             |
| eduroam                | Connect 🔒 奈 |
| Ekonet-Guest           | Ŷ           |
| Ekonet-Staff           | ₽ \$        |
| Ekonet-Student         | Ŷ           |

18. Enter your info as "<u>isim.soyisim@ieu.edu.tr</u>" in the Username line if you are an academic/administrative staff member, and as "<u>isim.soyisim@std.ieu.edu.tr</u>" if you are a student, enter your mail password in the **Password** line and click "**Ok**".

Password kısmına ise mail adresinize giriş yaptığınız şifrenizi giriniz. Ardından "OK" a basınız.

| Select a certificate or enter a name and password for network "eduroam" |    |
|-------------------------------------------------------------------------|----|
| Account Name                                                            |    |
| Password                                                                |    |
| Remember this information                                               |    |
|                                                                         |    |
| Cancel                                                                  | ОК |

19. You are now connected to eduroam.

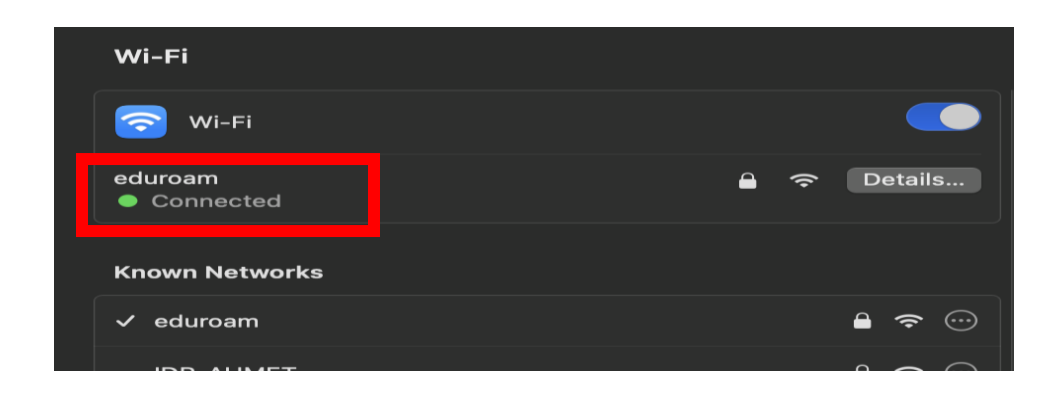